# Wodis Yuneo

#### Benutzerverwaltung Auskunft mit Keycloak

Stand: Februar 2025

Die aufgeführten tatsächlichen Produktbezeichnungen, Firmennamen und Logos sind zugunsten der jeweiligen Hersteller bzw. Firmen als Marken oder eingetragene Marken geschützt.

#### Inhalt

| 9/1 | Benutzerverwaltung in Auskunft                      | 3  |
|-----|-----------------------------------------------------|----|
| 2   | Anlage und Verwaltung des Benutzers "AuskunftAdmin" | 3  |
| 2.1 | Anlage des "AuskunftAdmin"                          | 3  |
| 2.2 | Ändern und Löschen des "AuskunftAdmin"              | 5  |
| 3   | Kennwortrichtlinien                                 | 6  |
| 4   | Benutzerverwaltung                                  | 7  |
| 4.1 | Benutzer anlegen                                    | 7  |
| 4.2 | Benutzer bearbeiten                                 | 9  |
| 4.3 | Benutzer löschen                                    | 10 |

#### **1** Benutzerverwaltung in Auskunft

Mit der Umstellung auf das Keycloak-Verfahren in Wodis Yuneo erfolgt die Benutzerverwaltung direkt in "Auskunft".

Bei der Anmeldung an Auskunft wird geprüft, ob das Keycloak-Verfahren eingesetzt wird. Die Benutzerverwaltung ist bis dahin in der Anwendung deaktiviert.

#### Voraussetzung für die Nutzung der Benutzerverwaltung in Auskunft:

- In Wodis Yuneo wurde das Keycloak-Vefahren eingerichtet.
- Über "Auskunft" wurde vom Benutzer "system" ein administrativer Benutzer mit der Bezeichnung "AuskunftAdmin" angelegt.
- Dem Benutzer "AuskunftAdmin" wurde das Funktionsrecht "Auskunft ausführen" zugeordnet.

#### 2 Anlage und Verwaltung des Benutzers "AuskunftAdmin"

Der Benutzer "AuskunftAdmin" muss als einziger Benutzer nicht in Yuneo angelegt werden, sondern direkt in "Auskunft". Alle weiteren Benutzer können mit diesem Benutzer verwaltet werden.

Änderungen an diesem Benutzer können nur vom Benutzer "system" oder einen Benutzer mit entsprechend weitreichenden Datenbankberechtigungen vorgenommen werden, z. B. um das Passwort bei Verlust zu ändern.

#### 2.1 Anlage des "AuskunftAdmin"

Für Kunden im SaaS-Betrieb wird der "AuskunftAdmin" vom Rechenzentrum angelegt. Das Passwort muss bei der ersten Anmeldung neu vergeben werden.

Bei Kunden im Inhouse-Betrieb wird der "AuskunftAdmin" angelegt unter "Extras > Administrator Benutzer anlegen".

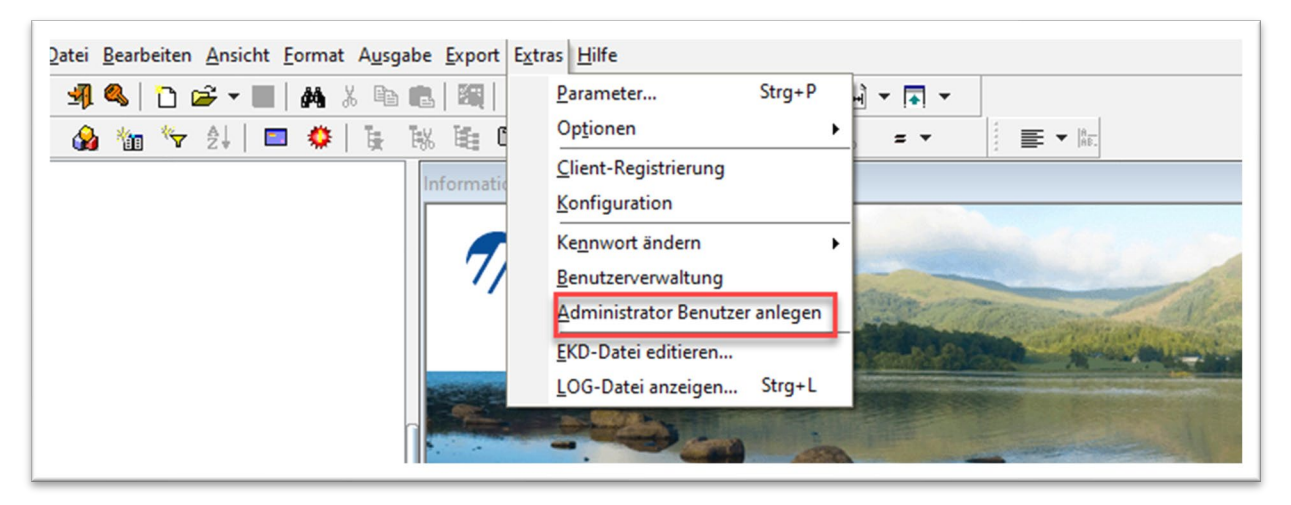

• Melden Sie sich mit dem Benutzer "system" in Auskunft an. Das Kennwort kennt Ihr Administrator.

• Wählen Sie die Yuneo-Datenbank aus.

|           | wodis            |                      |
|-----------|------------------|----------------------|
| A         | nmeldung für die | Admin-Benutzeranlage |
|           | Benutzername     | system               |
| 1000      | Kennwort         |                      |
| pdateinfc | Datenbank        | yuneo_rc ~           |
| 6.0.0.5   | Ok               | Abbrechen            |

• Geben Sie im Feld "Benutzer" die Bezeichnung "AuskunftAdmin" ein und vergeben Sie ein Kennwort.

|   | and the second second s | Benutzer für die Auskunft-Administration erstellen |
|---|----------------------------------------------------------------------------------------------------|----------------------------------------------------|
| Î |                                                                                                    | Benutzer: AuskunftAdmin                            |
| < |                                                                                                    | Neues Kennwort:                                    |
|   | Updateir                                                                                                    | Kennwort bestätigen:                               |
|   |                                                                                                    |                                                    |
|   | V. 6.0.0.                                                                                                    | VOK X Abbrechen                                    |

Klicken Sie "OK" und der Benutzer wird angelegt.

| Benutzer für die Auskunft-Administration erste        | ellen |
|-------------------------------------------------------|-------|
| Auskunft Der Benutzer "AuskunftAdmin" wurde angelegt! | ×     |
| Upd                                                   | ОК    |
| V. 6.0.0.                                             |       |

Eine Anmeldung mit dem Benutzer "AuskunftAdmin" ist jetzt möglich.

#### 2.2 Ändern und Löschen des "AuskunftAdmin"

Nur der Benutzer "System" oder ein Benutzer mit entsprechenden Datenbankrechten kann über die Benutzerverwaltung den Administrator (AuskunftAdmin) ändern oder löschen. Die Funktionen stehen über "Extras > Benutzerverwaltung> Administrator Benutzer" zur Verfügung.

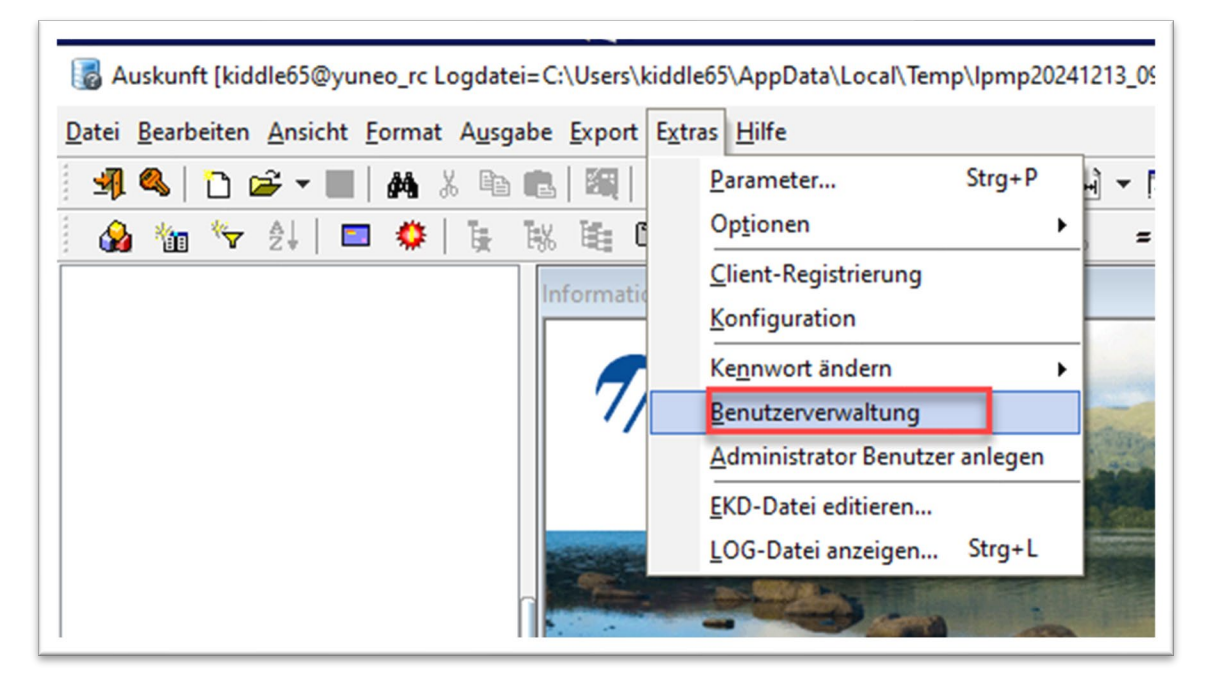

| ( | 🥙 Benutzer anlegen 🕮 Benutzer bearbeiten 🋱 Adr | inistrator Benutzer 😭 Kennwortrichtlinien                                                                                                    |  |
|---|------------------------------------------------|----------------------------------------------------------------------------------------------------|--|
|   | AuskunftAdmin                                  | AuskunftAdmin löschen                                                                                                    |  |
|   |                                                | Auskunft Administrator (AuskunftAdmin)<br>Oracle DB Status OPEN<br>Kennwort abgelaufen am:<br>Account gesperrt am:<br>Konto entsperren<br>Konto sperren<br>Kennwort abgelaufen<br>Kennwort setzen |  |
|   |                                                | SYSTEM@yuneo_rc                                                                                                    |  |

Hier können Sie ggf. auch das Kennwort des AuskunftAdmin ändern.

#### 3 Kennwortrichtlinien

Aktuell müssen Kennwörter in Auskunft folgende Bedingungen erfüllen:

| Minimale Anzahl Zeichen 9      |     |
|--------------------------------|-----|
| Muss Sonderzeichen enthalten   | 2   |
| Muss Ziffer enthalten          | 2   |
| Muss Großbuchstaben enthalten  | 2   |
| Muss Kleinbuchstaben enthalten | 2 1 |

#### 4 Benutzerverwaltung

Melden Sie sich mit dem "AuskunftAdmin" über "Extras > Benutzerverwaltung" an.

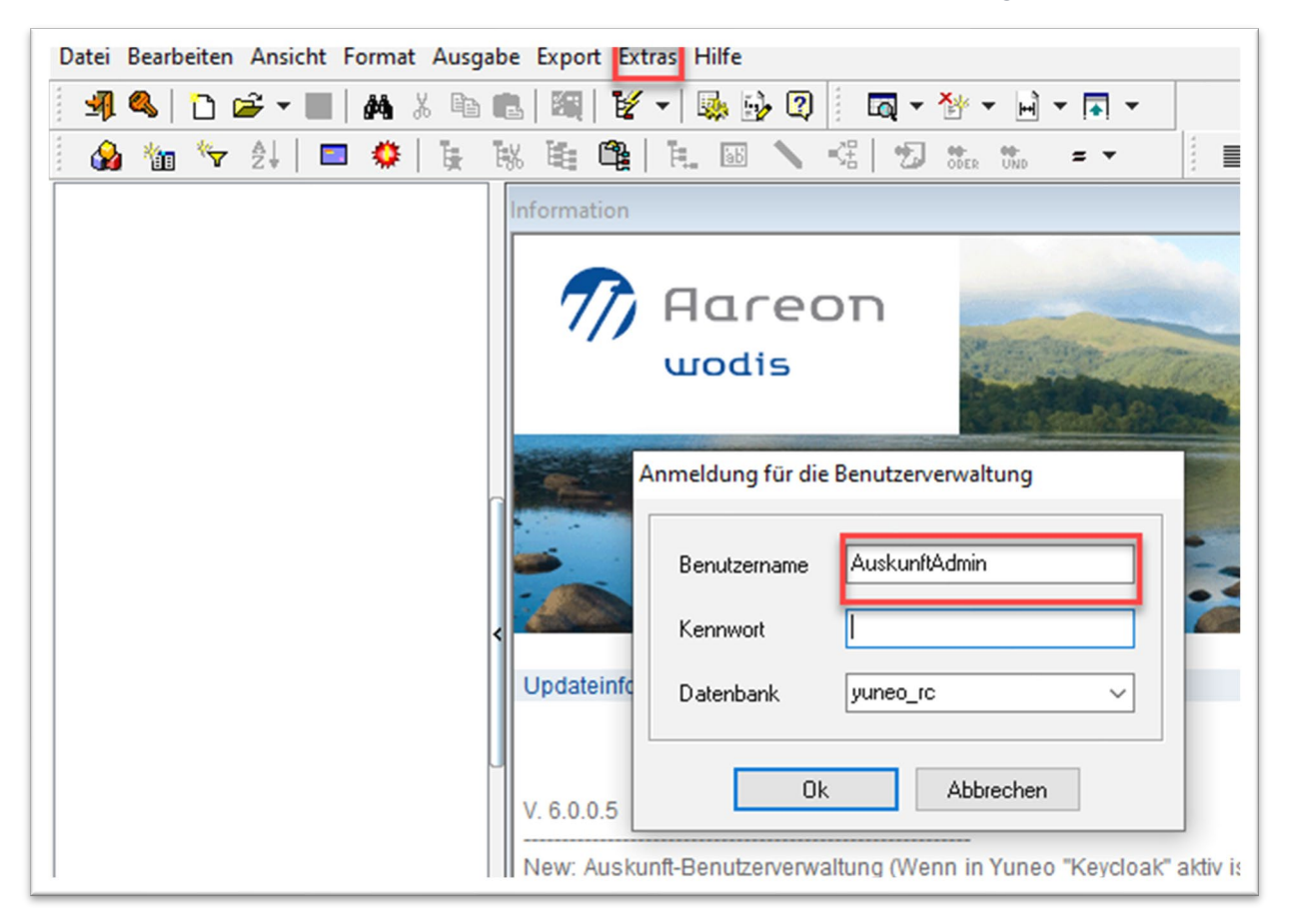

Ihnen stehen nun alle zur Verwaltung erforderlichen Funktionen zur Verfügung.

#### 4.1 Benutzer anlegen

Damit ein Benutzer in "Auskunft" angelegt werden kann, muss er vorher in Yuneo als Benutzer angelegt werden. Dem Yuneo-Benutzer muss das Funktionsrecht "Auskunft ausführen" zugeordnet werden.

| Funktionsrechte Systemen | richtung $>$ Organisation und Dater | imanagement                            |          |                  |                                        |
|--------------------------|-------------------------------------|----------------------------------------|----------|------------------|----------------------------------------|
| Filterkriterien          | Gespeicherte Filter                 | ● Filterkriterium × Bezeichnung suchen |          |                  |                                        |
| Bezeichnung              |                                     | Bezeichnung                            | Modul    | Geschäftsbereich | Beschreibung                           |
|                          |                                     | Auskunft ausführen                     | Auskunft | Anwendung        | Berechtigung, um Auskunft auszuführen. |

Benutzer, die diese Kriterien erfüllen, werden in "Auskunft" im Reiter "Benutzer" im Drop-down-Menü zur Anlage angeboten.

| Ø Benutzer anlege | en 🕮 Benutzer bearbeiten 🏽 🏙 Admi        | nistrator Benutzer 📓 Kennwortrichtlinien |
|-------------------|------------------------------------------|------------------------------------------|
| Yuneo Benutzer, o | die noch keinen "Auskunft" Benutzer habe | n                                        |
| BRAND             | ~                                        |                                          |
| BRAND             | ^                                        |                                          |
|                   |                                          | Auskunft Benutzer erstellen              |
|                   |                                          | Benutzername BRAND                       |
|                   |                                          |                                          |
| Vorname           | ~                                        | Kennwort                                 |
|                   |                                          | Kennwort bestätigen                      |
| Name              | Brand                                    |                                          |
| Mail              |                                          |                                          |
|                   | in Yuneo gesperrt                        | Cinto ist gespen t                       |
|                   |                                          |                                          |

- Wählen Sie den gewünschten Benutzer aus. Vergeben sie ein Kennwort und klicken auf "Benutzer erstellen".
- Wenn Sie bei Neuanmeldung ein neues Kennwort erzwingen möchten, aktivieren Sie die Checkbox "Kennwort abgelaufen".

Der Benutzer kann sich jetzt in "Auskunft" anmelden.

#### 4.2 Benutzer bearbeiten

Alle weiteren benutzerbezogenen Aktionen können Sie über "Benutzer bearbeiten" vornehmen:

- Konto sperren
- Konto entsperren
- Kennwort abgelaufen
- Kennwort setzen

Beispiel: Konto sperren

| 3 10 10 2↓ |                                                  |                              |
|------------|--------------------------------------------------|------------------------------|
|            | Information                                      |                              |
| Benut      | zerverwaltung                                    |                              |
|            |                                                  |                              |
|            | 🕐 Benutzer anlegen 🕮 Benutzer bearbeiten 📸 Admin | istrator Benutzer            |
|            | Auskunit benutzer bearbeiten                     |                              |
|            | AAAAB ~                                          | Benutzer löschen             |
|            | Yuneo Benutzerdaten                              | Auskunft Benutzer            |
|            | Bestätigen                                       | ×                            |
|            | Benutzername A4                                  | en Benutzer "AAAAB" wirklich |
|            | Nummer 11 se winking a                           |                              |
|            | Vorname                                          |                              |
|            | Name A#                                          | OK Abbrechen perren          |
|            | Mail                                             | Konto sperren                |
|            | in Yuneo gesperrt                                | Kennwart shoelsufen          |
|            |                                                  | Kennword abgelauten          |
|            |                                                  | Kennwort setzen              |

| Auskunit benutzer |
|-------------------|
| ×                 |
|                   |
| ОК                |
| p                 |
|                   |

Der Status des Auskunftsbenutzers wird angezeigt:

| AAAAB              | ~                 | Benutzer löschen                  |
|--------------------|-------------------|-----------------------------------|
| Yuneo Benutzerdate | en                | Auskunft Benutzer                 |
| Benutzername       | AAAAB             | Orade DB Status LOCKED            |
| Nummer             | 113               | Kennwort abgelaufen am:           |
| Vorname            | WFW1              | Account gespent ant. 15, 12, 2024 |
| Name               | AAAAB             | Konto entsperren                  |
| Mail               |                   | Konto sperren                     |
|                    | in Yuneo gesperrt | Kennwort abgelaufen               |
|                    |                   | Kennwort setzen                   |

#### 4.3 Benutzer löschen

Über den Reiter "Benutzer bearbeiten" können Sie einen vorhandenen Benutzer löschen.

| 3 <sup>o</sup> Benutzer anlegen<br>Auskunft Benutzer be | Parbeiten                | strator Benutzer             |
|---------------------------------------------------------|--------------------------|------------------------------|
| AAAAB                                                   | ~                        | Benutzer löschen             |
| Yuneo Benutzerdat                                       | en                       | Auskunft Benutzer            |
| Benutzername                                            | A <b>4</b> Bestätigen    | ×                            |
| Nummer                                                  | 11 Wollen Sie den Benutz | er "AAAAB" wirklich löschen? |
| Vorname                                                 | W                        |                              |
| Name                                                    | A4                       | OK Abbrechen perren          |
| Mail in Yuneo gesperrt                                  |                          | Konto sperren                |
|                                                         | in Yuneo gesperrt        | Kennwort abgelaufen          |
|                                                         |                          | Kennwort setzen              |

| A/ Auskunft                     | ×N |
|---------------------------------|----|
| 11 Der Benutzer wurde gelöscht! |    |
| W                               | OK |

Der Benutzer steht jetzt nicht mehr zur Auswahl.